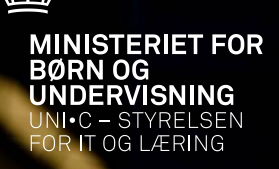

#### Ringesystemet og ektenslængder – klokker du i det?

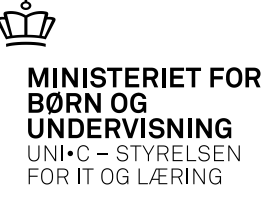

Hvad skal vi igennem:

- Hvordan ser et ringesystem ud?
- Hvad bruges ringesystemet til?
- Hvad er standardlektioner?
- Eksempel på et "dumt" ringesystem
- Hvad gør vi, hvis vi har brugt et forkert ringesystem?
- Spørgsmål/kommentarer.

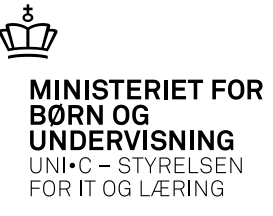

#### Findes her:

| ər | Pers | onale | Aktiviteter                                                                                                    | <u>S</u> kolehjem                   | ; | Sțan                                 | ntab                           | eller                          | Sys                 | tem                         | Y |
|----|------|-------|----------------------------------------------------------------------------------------------------|-------------------------------------|---|--------------------------------------|--------------------------------|--------------------------------|---------------------|-----------------------------|---|
| [  | ≫    | D (   | <u>G</u> enerelt                                                                                                    | •                                   | · | 4 [                                  | e-                             | R)                             | 82×                 | <sup>1</sup> 2 <sub>?</sub> | [ |
|    |      |       | Skoleforlø<br>Hold<br>Praktikforl<br>AMU-kurs<br>IV-aktivitet<br>Øyrige akt<br>Eagfordel<br>Skema<br>Eksamen<br>Elevglan | ib sesforløb øb er biviteter ing øb |   |                                      |                                |                                |                     |                             |   |
|    |      |       | Kartoteke                                                                                                    | r 🌶                                 |   | Aktiv<br>Ansv<br>Proji               | itets<br>/ars;<br>ekto         | afde<br>områ<br>mråo           | linge<br>ide<br>ler | r                           |   |
|    |      |       |                                                                                                    |                                     | - | Loka                                 | ale a                          | ktivit                         | etstyp              | er                          |   |
|    |      |       |                                                                                                    |                                     |   | <u>S</u> kol<br>Kale<br>Rin <u>c</u> | eda<br>n <u>d</u> e<br>jesy    | gska<br>rdag<br>sterr          | lende<br>e<br>Ier   | ere                         |   |
|    |      |       |                                                                                                    |                                     |   | Sker<br>Loka<br>Væri<br>På <u>m</u>  | maro<br>alerc<br>kste<br>jinde | oller<br>Iller<br>der<br>elses | sprofi              | ler                         |   |

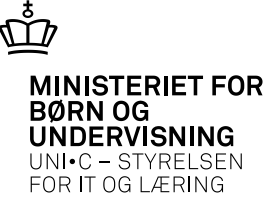

- Hvordan ser et ringesystem ud?
  - Sådan:

| Rine  | - Acush | ero»     | Annataria     |            |
|-------|---------|----------|---------------|------------|
| in iš | jesysu  |          | Anne s ringes | ihs –      |
| ekti  | oner    |          |               |            |
|       | Nr.     | Starttid | Sluttid       | Std. lekt. |
|       | 1       | 08:00    | 08:45         | 1          |
|       | 2       | 08:45    | 09:30         | 1          |
|       | 3       | 09:45    | 10:30         | 1          |
|       | 4       | 10:40    | 11:25         | 1          |
|       | 5       | 12:05    | 12:50         | 1          |
| : 🗌   | 6       | 13:00    | 13:45         | 1          |
| :     | 7       | 13:45    | 14:30         | 1          |
|       | 8       | 14:30    | 15:15         | 1          |
|       |         |          |               |            |
|       |         |          |               |            |
|       |         | 1        |               |            |
|       |         | 1        |               |            |
|       |         |          |               |            |
|       |         |          |               |            |
| Ē     |         |          | - î           |            |

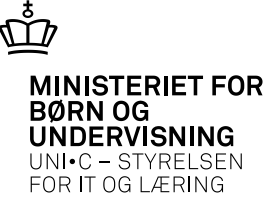

- Hvordan ser et ringesystem ud?
  - Eller sådan:

| Ringesys         | stem» 🥫  | gi ringesysten | n          |  |  |  |  |  |  |  |  |  |  |
|------------------|----------|----------------|------------|--|--|--|--|--|--|--|--|--|--|
| Lektioner        |          |                |            |  |  |  |  |  |  |  |  |  |  |
| Nr.              | Starttid | Sluttid        | Std. lekt. |  |  |  |  |  |  |  |  |  |  |
| ► <mark> </mark> | 08:00    | 15:00          | 7,4        |  |  |  |  |  |  |  |  |  |  |
|                  |          |                |            |  |  |  |  |  |  |  |  |  |  |
|                  | 1        |                |            |  |  |  |  |  |  |  |  |  |  |
|                  |          |                |            |  |  |  |  |  |  |  |  |  |  |
|                  |          |                |            |  |  |  |  |  |  |  |  |  |  |
|                  |          |                |            |  |  |  |  |  |  |  |  |  |  |
|                  | -ii      |                |            |  |  |  |  |  |  |  |  |  |  |
|                  |          |                |            |  |  |  |  |  |  |  |  |  |  |
|                  |          |                |            |  |  |  |  |  |  |  |  |  |  |
|                  |          |                |            |  |  |  |  |  |  |  |  |  |  |
|                  |          |                |            |  |  |  |  |  |  |  |  |  |  |
|                  |          |                |            |  |  |  |  |  |  |  |  |  |  |
|                  |          |                |            |  |  |  |  |  |  |  |  |  |  |
|                  |          |                |            |  |  |  |  |  |  |  |  |  |  |
|                  |          |                |            |  |  |  |  |  |  |  |  |  |  |
|                  |          |                |            |  |  |  |  |  |  |  |  |  |  |
|                  |          |                |            |  |  |  |  |  |  |  |  |  |  |
|                  |          |                |            |  |  |  |  |  |  |  |  |  |  |
| -                |          |                |            |  |  |  |  |  |  |  |  |  |  |

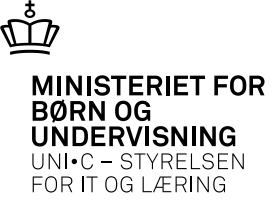

- Hvordan ser et ringesystem ud?
  - Eller sådan:

| inge  | esysti | em» Ipe  | uden std lekt |           |
|-------|--------|----------|---------------|-----------|
| ktior | her    |          |               |           |
|       | Nr.    | Starttid | Sluttid       | Std. lekt |
|       | 1      | 08:00    | 09:00         |           |
|       | 2      | 09:00    | 10:00         |           |
|       | 3      | 10:30    | 11:30         |           |
|       | 4      | 12:00    | 13:00         |           |
|       | 5      | 13:00    | 14:00         | Î         |
|       |        | 1        | Î             | Î         |
|       |        | 1        | Î             | Î         |
|       |        | 1        | Î             | Î         |
|       |        | 1        | Î             | Î         |
|       |        | 1        | Î             |           |
|       |        | 1        | Î             |           |
|       |        | î —      |               | -i        |
|       | Ē      | 1        |               |           |
|       |        | 1        |               |           |
|       |        | 1        |               |           |

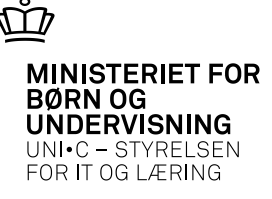

Ringesystemet anvendes til at sætte starttid- og sluttid (og evt. antal standardlektioner) på skemaet:

| A 37 T VIS Skemabegivenneder för aktivitet |       |                |       |          |         |           |          |      |                 |        |       |        |  |
|--------------------------------------------|-------|----------------|-------|----------|---------|-----------|----------|------|-----------------|--------|-------|--------|--|
|                                            | Aktiv | itet           |       |          |         |           |          |      |                 |        |       |        |  |
|                                            | Aktiv | itet Ip eksmrk | 10    | lp ek    | smrk 10 | lp ek     | .smrk 10 |      |                 |        | Pe    | eriode |  |
| S                                          | kema  | abegivenheder  |       |          |         |           |          |      |                 | Skema- |       |        |  |
|                                            |       | Dato           | Lekt. | Starttid | Sluttid | Std.lekt. | Skolefag | Niv. | Kort betegnelse | rolle  | Init. | Lbnr.  |  |
| 4                                          |       | 04.10.2010     | 1     | 08:15    | 09:00   | 1         |          |      |                 | u      | ab    | 40     |  |
|                                            |       | 04.10.2010     | 2     | 09:00    | 09:45   | 1         |          |      |                 | u      | ab    | 40     |  |
|                                            |       | 04.10.2010     | 3     | 10:05    | 10:50   | 1         |          |      |                 | u      | ab    | 40     |  |
|                                            |       | 04.10.2010     | 4     | 10:50    | 11:35   | 1         |          |      |                 | u      | ab    | 40     |  |
| 2                                          | :     | 04.10.2010     | 5     | 12:05    | 12:50   | 1         |          |      |                 | u      | ab    | 40     |  |
|                                            | :     |                |       |          |         |           |          |      |                 |        |       |        |  |

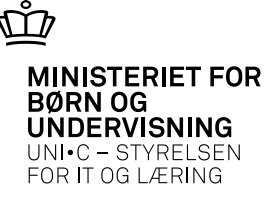

|            | 🧟 A910 Trimmeop | lysninger                                 |                   |                           |                |                            |
|------------|-----------------|-------------------------------------------|-------------------|---------------------------|----------------|----------------------------|
|            | Trimmeoplys     | ning%                                     | Central/<br>Lokal | Туре                      | Deci-<br>maler | Værdi%                     |
|            | 🔺 🗖 Standardlek | tionsLængde                               | L                 | INTEGER                   |                | 45                         |
|            |                 |                                           |                   |                           |                |                            |
| Standard-  |                 |                                           |                   |                           |                |                            |
| lektioner: |                 |                                           |                   |                           |                |                            |
|            |                 |                                           |                   |                           |                |                            |
|            |                 |                                           |                   |                           |                |                            |
|            |                 |                                           |                   |                           |                |                            |
|            |                 |                                           |                   |                           |                |                            |
|            | Beskrivelse%    | Angiver hvor lang en standardlektion er v | ed beregr         | ning af default antal sta | ndardlek       | tioner ved oprettelse af e |
|            | Defaultværdi%   | 45                                        |                   |                           |                |                            |
|            | Max Længde      | 3                                         |                   |                           |                |                            |
|            | Tredjepart      |                                           |                   |                           |                |                            |
|            |                 |                                           |                   |                           |                |                            |

Angiver hvor lang en standardlektion er ved beregning af default antal standardlektioner ved oprettelse af en lektion

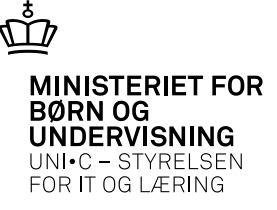

Kommer fra holdet:

| cannep ly en angen       |                                        |                    | Grupperinger           |           |                |  |              |        |  |  |  |
|--------------------------|----------------------------------------|--------------------|------------------------|-----------|----------------|--|--------------|--------|--|--|--|
| Aktivitet»               | jkm-A203-1 Elevplan navn               |                    | Aktivitetsafdeling»    | jkm       | jkm            |  |              |        |  |  |  |
| Kort betegnelse»         | nyt hold                               |                    | Ansvarsområde          | ур        | ур             |  |              |        |  |  |  |
| Betegnelse»              | nyt hold                               |                    | Projektområde          | ур        | ур             |  |              |        |  |  |  |
| Periode»                 | 07.01.2013 * 08.02.2013                |                    | Undervisningssted      | bentes    |                |  |              |        |  |  |  |
| ndberetningsprincip»     | - 🗹 LMS                                |                    | Undervisningsforløb    |           |                |  | Bundet/Valgf | ri 📄   |  |  |  |
| Parameterliste           | Elevplan redigering                    |                    |                        |           |                |  |              |        |  |  |  |
| oldoplysninger           |                                        | Lønoplysninger     |                        | Å         | U-delehold     |  |              |        |  |  |  |
| ÂU-tælledatoer           | 1 Forvn./min. antal tælledatoer 1 1    | Udd.gruppe» 1      | Grp. 1                 | A         | fsender/       |  |              |        |  |  |  |
| Min. antal tilmeldte     | Maks. antal tilmeldte                  | Frafaldsprocent    |                        | M         | odtager        |  |              |        |  |  |  |
| Trækningstype            | Elevlektioner                          | Afregningsform»    | Akkord                 | F         | Fra-skole      |  |              |        |  |  |  |
| Ugedag                   |                                        | AC-sats 42         | Aflyst pr dato         |           | Til-skole      |  |              |        |  |  |  |
| Starttidspunkt           | Sluttidspunkt                          |                    |                        |           |                |  |              |        |  |  |  |
| MU-oplysninger           |                                        | Påmindelsesprofil  |                        | В         | emærkning      |  |              |        |  |  |  |
| iennemførende skole      |                                        | Profil             |                        |           |                |  |              |        |  |  |  |
| Godkendt skole           |                                        | Registreringsfrist |                        |           |                |  |              |        |  |  |  |
| Indkaldelsesdato         | Værksted                               |                    |                        |           |                |  |              |        |  |  |  |
| Timer pr dag             |                                        |                    |                        |           |                |  |              |        |  |  |  |
| kemaonlusninger          |                                        | Tilskudsmærkekombi | ination                |           |                |  |              |        |  |  |  |
| Ringesystem              | test test                              | TMK                |                        |           |                |  |              |        |  |  |  |
| Skoledagskalender [      | jenny's skoleka                        |                    |                        |           |                |  |              |        |  |  |  |
|                          |                                        | <u>1</u> . Annul   | l. tilkn. til elevplan |           |                |  |              |        |  |  |  |
| DUROTU.                  |                                        |                    |                        |           |                |  |              |        |  |  |  |
| Startmåned Slut          | måned Lønpulje Ø-konto Ø-formål Ø-ansv | ar Ø-projekt       |                        |           |                |  |              |        |  |  |  |
|                          | J                                      |                    |                        |           |                |  |              |        |  |  |  |
|                          |                                        |                    |                        |           |                |  |              |        |  |  |  |
|                          |                                        |                    |                        |           |                |  |              |        |  |  |  |
| plefag på hold           |                                        |                    |                        |           |                |  |              |        |  |  |  |
| olefag på hold<br>Skole- | Sta-Ar- Varigh. Elev- Lær- Anta        | I Eks Eks          | Afr. AC- Ak            | - Elev- F | ar. Godk. Genn |  | Timer        | Standa |  |  |  |

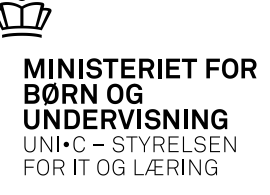

Kan hentes fra enten aktivitetsafdeling eller ansvarsområde:

| A311 Aktivitetsafde                                                                                                    | linger                                                                                                    |                                                                                                    |  |
|----------------------------------------------------------------------------------------------------|----------------------------------------------------------------------------------------------------|----------------------------------------------------------------------------------------------------|--|
| Aktivitetsafdeling                                                                                                    |                                                                                                    |                                                                                                    |  |
| Afdeling»                                                                                                    | lpep 🚺                                                                                                    | 🙀 A011 Ansvarsområde                                                                                                    |  |
| Betegnelse»<br>Kort betegnelse»<br>Periode<br>Fraværsregistr.                                                                 | lp elevplanafdeling<br>elevplan<br>01.01.2001                                                                                                    | Ansvarsområde<br>Ansvarsområde» p<br>Kort betegnelse» (p 1. ansvar                                                                                                    |  |
| Overfør, elevplan»                                                                                                    | J                                                                                                    | Betegnelse» lp 1. ansvar<br>Gyldig fra» 01.01.2002 Gyldig til                                                                                                    |  |
| Standard aktivitetsop                                                                                                    | lysninger                                                                                                    | Standard aktivitetsoplusninger                                                                                                    |  |
| Uddannelsesgrup<br>Ansvarsområ<br>Projektområ<br>Skoledagskalen<br>Undervisningss<br>Starttidspu<br>Sluttidspu<br>Kontaktpers | pe     1     Grp.       de     lp1     lp 1.       de     lp1     lp1       de     lp1     lp1       de     lp1     lp1       de     lp1     lp1       der     lp     lp 1.       der     lp test     lp test       nkt | Uddannelsesgruppe 1 Grp. 1   Projektområde Ip1 Ip1   Ringesystem Ip1 Ip 1. system   Skoledagskalender Ip Ip generel   Undervisningssted Ip test   Starttidspunkt Sluttidspunkt   Kontaktperson nn |  |
| En<br>Kontakt telefor<br>Tilmeldingshjemmes<br>Sæt Kviknumr<br>til Aktivitet»                                                 | nri. 2222222222<br>www.elevplan.dk<br>ner N                                                                                                    | Email<br>Kontakt telefonnr 22222222<br>Tilmeldingshjemmeside www.elevplan.dk<br>Sæt Kviknummer N<br>til Aktivitet»                                                                                |  |

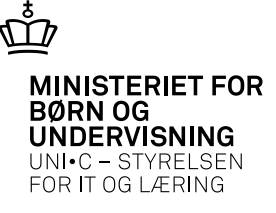

Et eksempel på et "dumt" ringesystem:

| Ripo  | nesush | em»      | last    |            |
|-------|--------|----------|---------|------------|
| 11119 | jesysu |          | test    | ]          |
| ektio | oner   |          |         |            |
|       | Nr.    | Starttid | Sluttid | Std. lekt. |
|       | 1      | 08:00    | 08:45   | 1          |
|       | 2      | 09:00    | 09:45   | 1          |
|       | 3      | 09:50    | 11:00   |            |
| Γ     | 4      | 11:05    | 12:00   |            |
| Ē     | 5      | 12:15    | 13:00   |            |
|       | 6      | 13:05    | 13:50   |            |
| Ē     | 7      | 14:00    | 15:00   |            |
|       |        | í –      | Î       |            |
| Ē     |        | 1        | Î       |            |
| Ē     |        | 1        |         |            |
| Γ     |        | 1        | Î       | Ť          |
| Ē     |        | î        |         | -ii        |
| Ē     |        | 1        |         |            |
| Ē     |        | 1        |         |            |
|       |        | 1        |         |            |

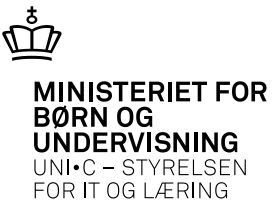

|                              | 🧟 A37        | 71 Vis skemal             | begiv | enhedei  | Reetil udel<br>r for aktiv | rift/batebic<br>/itet | b II     | Er  | akala           |                 |          |                               |        |        |                 |                |  |  |
|------------------------------|--------------|---------------------------|-------|----------|----------------------------|-----------------------|----------|-----|-----------------|-----------------|----------|-------------------------------|--------|--------|-----------------|----------------|--|--|
| Konsekvenser af<br>et "dumt" | Akti<br>Akti | ivitet<br>ivitet jkm-A203 | 1-1   | nyt ł    | hold                       | nyt ł                 | nold     |     |                 |                 | F        | Periode 07.01.2013 08.02.2013 |        |        |                 |                |  |  |
|                              | Sker         | nabegivenhede             | r     |          |                            |                       |          |     |                 |                 |          |                               |        |        |                 |                |  |  |
| ringesystem:                 |              | Dato                      | Lekt  | Starttid | Sluttid                    | Std lekt              | Skolefag | Niv | Kort betegnelse | Skema-<br>rolle | Init     | Lbor                          | Minut- | Lokale | Lokale<br>rolle | a Antal<br>ans |  |  |
|                              |              | 25.01.2013                | 1     | 08:00    | 08:45                      | 1                     | 23013    | F   | lværks, og inno | u               | jkm      | 040                           |        | lp02   | u               | 1              |  |  |
|                              |              | 25.01.2013                | 2     | 09:00    | 09:45                      | 1                     | 23013    | F   | lværks, og inno | u               | jkm      | 040                           |        | lp02   | u               | 1              |  |  |
|                              |              | 25.01.2013                | 3     | 09:50    | 11:00                      |                       | 23013    | F   | lværks, og inno | u               | jkm      | 040                           |        | lp02   | u               | 1              |  |  |
|                              |              | 25.01.2013                | 4     | 11:05    | 12:00                      |                       | 23013    | F   | lværks, og inno | u               | jkm      | 040                           |        | lp02   | u               | 1              |  |  |
|                              |              | 25.01.2013                | 5     | 12:15    | 13:00                      |                       | 23013    | F   | Iværks, og inno | u               | jkm      | 040                           |        | lp02   | u               | 1              |  |  |
|                              |              | 25.01.2013                | 6     | 13:05    | 13:50                      |                       | 23013    | F   | lværks, og inno | u               | jkm      | 040                           |        | lp02   | u               | 1              |  |  |
|                              |              | _                         | -     |          |                            |                       |          |     |                 |                 | <u> </u> | -                             | _      |        |                 |                |  |  |
|                              |              | _                         | -     |          |                            |                       |          |     |                 | _               |          | -                             | _      |        |                 |                |  |  |
|                              | -            | -                         | +     |          |                            |                       |          | -   |                 | -               | -        | +                             | -      |        |                 |                |  |  |
|                              |              |                           |       |          |                            |                       |          |     |                 |                 |          |                               |        |        |                 |                |  |  |
|                              | -            |                           |       |          |                            |                       |          | -   |                 |                 |          |                               |        | +      |                 |                |  |  |
|                              | Ŭ.           |                           |       |          |                            |                       |          |     |                 | 115             |          |                               |        |        |                 | •              |  |  |

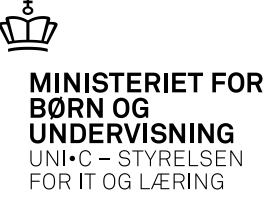

#### Og hvad siger vi til den stakkels lærer, der forsøger at forstå sin timeseddel?

| ġ.   | A979          | 9 Timeposter       |          |     |               |      |                                         |       |            |           |            |            |      |      |      |        |      |         |            |
|------|---------------|--------------------|----------|-----|---------------|------|-----------------------------------------|-------|------------|-----------|------------|------------|------|------|------|--------|------|---------|------------|
|      | Perio<br>01.0 | de<br>1.2013 · 31. | 12.2013  |     |               |      |                                         |       |            |           |            |            |      |      |      |        |      |         |            |
|      | Ansa          | ettelsesforhold    |          |     |               |      |                                         |       |            |           |            |            |      |      |      |        |      |         |            |
|      | jkm           | 174050-040         | 040      |     |               |      | ler                                     |       |            |           | 1          |            |      |      |      |        |      |         |            |
|      |               |                    |          |     | -             |      |                                         |       | /          |           |            |            |      |      |      |        |      |         |            |
| 1    | limep         | oster<br>Berean    |          |     |               | Time |                                         |       |            | Plan      | . Konter   |            |      | A67  | ۸C.  | Minut. | Opd  | Minuto  | Δ <b>6</b> |
|      |               | aktivitet          | Skolefag | Niv |               | type | Dato                                    | Lekt. | Z<br>Timer | lagt      | aktivitet  | Kont. dato | Låst | form | sats | norm   | fra  | oprind. | pot.       |
| - (- |               | jkm-A203-1         | 23013    | F   | lværks, og in | U    | 25.01.2013                              | 6,78  | 10,63      | N         | jkm-A203-1 | 25.01.2013 | N    | L    | 42   | 94,00  | B069 | UDG     | 100,0      |
|      |               | jkm-A203-1         | 23013    | F   | lværks, og in | U    | 18.01.2013                              | 6,78  | 10,63      | N         | jkm-A203-1 | 18.01.2013 | N    | L    | 42   | 94,00  | B069 | UDG     | 100,0      |
|      |               | jkm-A203-1         | 23013    | F   | lværks, og in | U    | 11.01.2013                              | 6,78  | 10,63      | N         | jkm-A203-1 | 11.01.2013 | N    | L    | 42   | 94,00  | B069 | UDG     | 100,0      |
|      |               |                    |          |     |               |      |                                         |       |            |           |            |            |      |      |      |        |      |         |            |
|      | 4             |                    |          |     |               |      |                                         |       |            |           |            |            |      |      |      |        |      |         |            |
|      |               |                    |          |     |               |      |                                         |       |            |           |            |            |      |      |      |        |      |         |            |
|      |               |                    |          |     |               |      |                                         |       |            |           |            |            |      |      |      |        |      |         |            |
|      |               |                    |          |     |               |      |                                         |       |            | $\square$ |            |            |      |      |      |        |      |         |            |
|      |               |                    |          |     |               |      |                                         |       |            | $\square$ |            |            |      |      |      |        |      |         |            |
|      |               |                    | -ii      | -   | i             | _    | í — — — — — — — — — — — — — — — — — — — |       | i          | H         | -          | 1          |      |      |      |        |      |         |            |

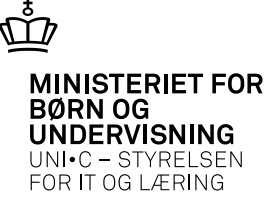

#### Og hvad siger vi til den stakkels lærer, der forsøger at forstå sin timeseddel?

| 🧑 A97 | 9 Timeposter         |             |     |               |              |            |       |        |                |                        |            |     |                    |                   |                    |                       |              |          |
|-------|----------------------|-------------|-----|---------------|--------------|------------|-------|--------|----------------|------------------------|------------|-----|--------------------|-------------------|--------------------|-----------------------|--------------|----------|
| Perio | ode<br>01.2013 · 31  | .12.2013    |     |               |              |            |       |        |                |                        |            |     |                    |                   |                    |                       |              |          |
| Ans   | ættelsesforhold      |             |     |               |              |            |       |        |                |                        |            |     |                    |                   |                    |                       |              |          |
| jkm   | 771050-04            | <b>04</b> 0 |     |               |              | ler        |       |        |                | /                      |            |     |                    |                   |                    |                       |              |          |
| Timer | ooster               |             |     |               |              |            |       | /      |                |                        |            |     |                    |                   |                    |                       |              |          |
|       | Beregn.<br>aktivitet | Skolefag    | Niv |               | Time<br>type | Dato       | Lekt. | Timer  | Plar<br>lagt   | n-Konter.<br>aktivitet | Kont. dato | Lås | Afr. A<br>t form s | C- Mir<br>ats nor | nut- Opd.<br>m fra | Minutn. /<br>oprind p | Afr.<br>oct. |          |
|       | jkm-A203-1           | 23013       | F   | lværks, og in | U            | 25.01.2013 | 6,78  | 10,6   | 3 N            | jkm-A203-1             | 25.01.2013 | N   |                    |                   |                    |                       | std.         |          |
|       | jkm-A203-1           | 23013       | F   | lværks, og in | U            | 18.01.2013 | 6,78  | 10,6   | <del>s</del> M | ikm-A203-1             | 18.01.2013 | N   |                    |                   |                    |                       | Lektio       | Faktisk  |
|       | jkm-A203-1           | 23013       | F   | lværks, og in | U            | 11.01.2013 | 6,78  | 3 10,6 | 3 N            | ikm-A203-1             | 11.01.2013 | N   | sta                | rt                | slut               | Tid                   | n            | lektion  |
|       |                      |             |     |               |              | )[]        |       | ][]    |                |                        |            |     | 1 0                | 8:00              | 08:45              | 00:45                 | 00:45        | 1        |
| - 3 - |                      |             |     |               |              | )[         |       |        |                |                        |            |     | 2 0                | 9:00              | 09:45              | 00:45                 | 00:45        | 1        |
| - 8   |                      |             |     |               |              | ][]        |       | ][]    |                |                        |            |     | 3-0                | 9:50              | 11:00              | 01:10                 | 00:45        | 1,555556 |
|       |                      |             |     |               |              | )[]        |       |        |                |                        |            |     | 4 1                | 1:05              | 12:00              | 00:55                 | 00:45        | 1,222222 |
|       |                      |             |     |               |              | )[]        |       |        |                |                        |            |     | 5 1                | 12:15             | 13:00              | -00:45                | 00:45        | 1        |
|       |                      |             |     |               |              |            |       |        |                |                        |            |     | 6 1                | 3:05              | 13:50              | 00:45                 | -00:45       | 1        |
|       |                      | 1           |     |               |              | 11         |       | 1      | 1              |                        |            |     |                    |                   |                    |                       | A            | 6,77778  |

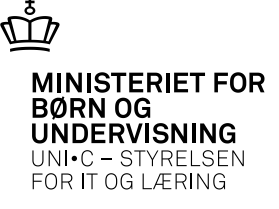

Og hvad siger vi til den stakkels elev, der ser på sit fravær? Ikke godkendt fravær Kommet for sent Godkendt fravær

#### Ikke godkendt fravær for eleven Elev 3 Fravær

Her kan du se det ikke godkendte fravær, der er registreret for eleven i perioden.

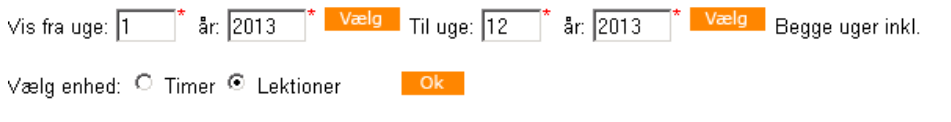

#### Fravær registreret per lektion

| Dato       | Omfang         | Læringsaktivitet | Hold          | Skolefag           | Skole                    | Start | Slut  | Lek |
|------------|----------------|------------------|---------------|--------------------|--------------------------|-------|-------|-----|
| 15-01-2013 | 1 lek.         |                  | test udskrift | Teknologi          | UNI-C testskole<br>M-851 | 08:00 | 08:45 | 1   |
| 15-01-2013 | 1 lek.         |                  | test udskrift | Teknologi          | UNI-C testskole<br>M-851 | 09:00 | 09:45 | 2   |
| 15-01-2013 | 1 lek., 25 min |                  | test udskrift | Teknologi          | UNI-C testskole<br>M-851 | 09:50 | 11:00 | 3   |
| 15-01-2013 | 1 lek., 10 min |                  | test udskrift | Teknologi          | UNI-C testskole<br>M-851 | 11:05 | 12:00 | 4   |
| 15-01-2013 | 1 lek.         |                  | test udskrift | Teknologi          | UNI-C testskole<br>M-851 | 12:15 | 13:00 | 5   |
| 15-01-2013 | 1 lek.         |                  | test udskrift | Teknologi          | UNI-C testskole<br>M-851 | 13:05 | 13:50 | 6   |
| 01-02-2013 | 1 lek., 10 min |                  | nyt hold      | lværks. og<br>inno | UNI-C testskole<br>M-851 | 11:05 | 12:00 | 4   |
| 01-02-2013 | 1 lek.         |                  | nyt hold      | lværks. og<br>inno | UNI-C testskole<br>M-851 | 12:15 | 13:00 | 5   |
| 01-02-2013 | 1 lek.         |                  | nyt hold      | lværks. og<br>inno | UNI-C testskole<br>M-851 | 13:05 | 13:50 | 6   |

Fravær i alt: 10 lektioner

Én lektion = 45 minutter.

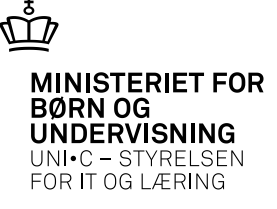

Og hvad siger vi til den stakkels elev, der ser på sit fravær?

Ikke godkendt fravær Kommet for sent Godkendt fravær

#### Ikke godkendt fravær for eleven Elev 3 Fravær

Her kan du se det ikke godkendte fravær, der er registreret for eleven i perioden.

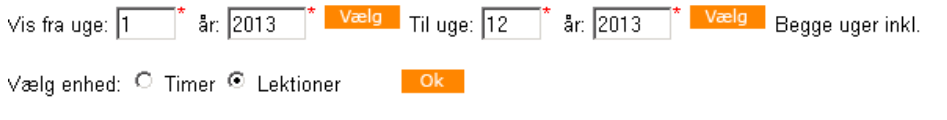

#### Fravær registreret per lektion

|    |       |       |       |             |                    |            | Dato             | Omfang         | Læringsaktivitet | Hold          | Skolefag                 | Skole                    | Start | Slut  | Lekti |
|----|-------|-------|-------|-------------|--------------------|------------|------------------|----------------|------------------|---------------|--------------------------|--------------------------|-------|-------|-------|
|    |       |       |       |             |                    |            | 15-01-2013       | 1 lek.         |                  | test udskrift | Teknologi                | UNI-C testskole<br>M-851 | 08:00 | 08:45 | 1     |
|    |       |       |       |             |                    |            | 15-01-2013       | 1 lek.         |                  | test udskrift | Teknologi                | UNI-C testskole<br>M-851 | 09:00 | 09:45 | 2     |
|    |       |       |       | std.        |                    | 15-01-2013 | 1 lek., 25 min   |                | test udskrift    | Teknologi     | UNI-C testskole<br>M-851 | 09:50                    | 11:00 | 3     |       |
|    | start | slut  | Tid   | Lektio<br>n | Faktisk<br>lektion |            | 15-01-2013       | 1 lek., 10 min |                  | test udskrift | Teknologi                | UNI-C testskole<br>M-851 | 11:05 | 12:00 | 4     |
| 1  | 08:00 | 08:45 | 00:45 | 00:45       | 1                  |            | 15-01-2013       | 1 lek.         |                  | test udskrift | Teknologi                | UNI-C testskole<br>M-851 | 12:15 | 13:00 | 5     |
| 2  | 09:00 | 09:45 | 00:45 | 00:45       | 1                  | /          | 15-01-2013       | 1 lek.         |                  | test udskrift | Teknologi                | UNI-C testskole<br>M-851 | 13:05 | 13:50 | 6     |
| 3  | 09:50 | 11:00 | 01:10 | 00:45       | 1,555556           |            | 01-02-2013       | 1 lek., 10 min |                  | nyt hold      | lværks. og<br>inno       | UNI-C testskole<br>M-851 | 11:05 | 12:00 | 4     |
| 45 | 11:05 | 12:00 | 00:55 | 00:45       | 1,222222           |            | 01-02-2013       | 1 lek.         |                  | nyt hold      | lværks. og<br>inno       | UNI-C testskole<br>M-851 | 12:15 | 13:00 | 5     |
| 6  | 13:05 | 13:50 | 00:45 | 00:45       | 1                  |            | 01-02-2013       | 1 lek.         |                  | nyt hold      | lværks. og<br>inno       | UNI-C testskole<br>M-851 | 13:05 | 13:50 | 6     |
|    |       |       |       |             | 6,777778           | I          | Fravær i alt: 10 | lektioner      |                  |               |                          |                          |       |       |       |

Én lektion = 45 minutter.

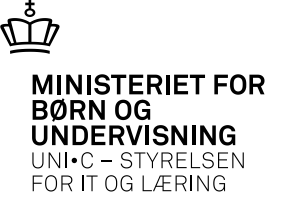

Hvad gør vi hvis vi har brugt et forkert ringesystem, og der er skemalagt?

- 1. At rette i ringesystemet hjælper ikke, det får kun virkning for nyt skema
- 2. At ændre ringesystem på aktiviteten hjælper ikke, det får kun virkning for nyt skema
- 3. Det hjælper kun at danne skemaet igen med et korrekt ringesystem
  - Flex har en funktionalitet der kan dette

Bemærk, at hvis der ændres, skal der generes timeposter igen Allerede registreret fravær påvirkes **ikke.** 

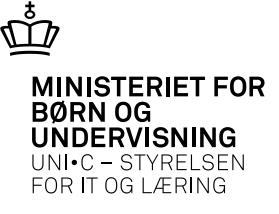

# **Bemærk,** at der er en særlig problemstilling for AC-timelærere og lektionslængder/standardlektioner.

Spørg en konsulent, hvis I kommer i situationen

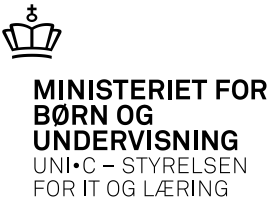

#### Spørgsmål?